## دليل التحقق من مشروع التخرج

١- ستصلك رسالة على بريدك تتضمن رابط الموقع، واسم المستخدم (عنوان بريدك
 الإلكتروني)، وكلمة المرور.

٢- اضغط رابط عنوان الموقع ليتم فتحه في إطار جديد ببرنامج الاستعراض، كما هو موضح بالأسفل.

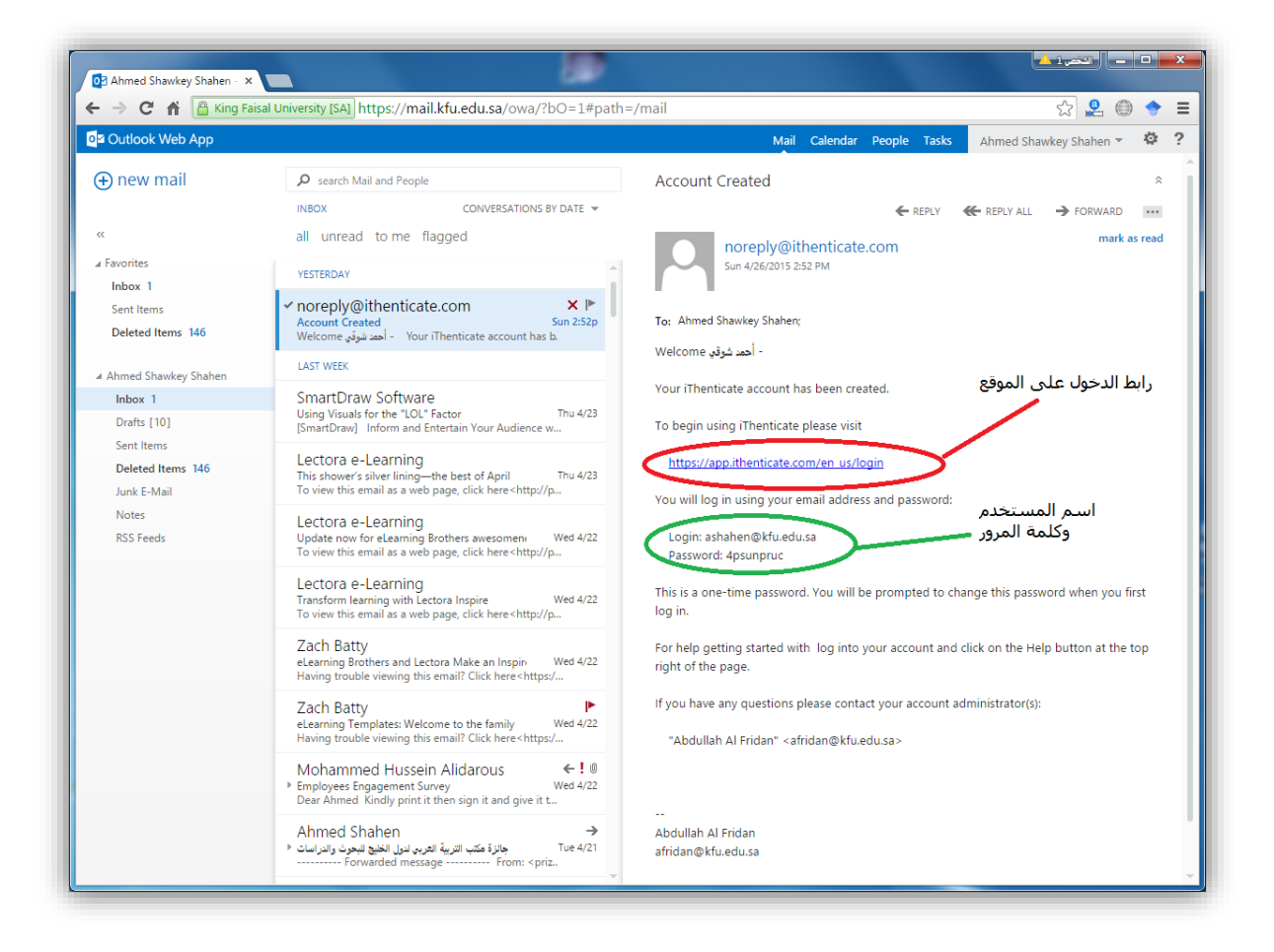

٣- ادخل عنوان بريدك الإلكتروني في خانة Email، وادخل كلمة المرور في خانة Password، ثم اضغط زر Login ليتم تسجيل الدخول إلى الموقع، كما هو موضح بالأسفل.

| Ahmed Shawkey Shahen × ✓ ↓ Log In - Sign on to your p ×  | Acain                                                                                                    |                                                             |
|----------------------------------------------------------|----------------------------------------------------------------------------------------------------|-------------------------------------------------------------|
| ✓ iThenticate                                            | 10 9 11                                                                                                    |                                                             |
| ۱- ادخل اسم المستخدم هنا<br>۲- ادخل کلمة المرور هنا      | Login<br>Email •<br>ashahen@kfu.edu.sa<br>Password • Forgot password<br>•••••••••••••••••••••••••••••••••••• |                                                             |
|                                                          | Don't have an account? Sign Up                                                                               |                                                             |
| Privacy Pledge   Usage Policy   Support   Blog   Contact |                                                                                                    | Copyright © 1998-2015 iParadigms, LLC. All rights reserved. |

## ٤- يتم عرض شروط استخدام الموقع، اختر زر I agree to these Terms للموافقة على هذه الشروط، ثم اضغط زر Submit، كما هو موضح بالأسفل.

| C ff bttps://app.ithenticate.com/en_us/login                                                                                                    | Y 🏠 🤱 🔘 🔶 🗉                                                                                                    |
|----------------------------------------------------------------------------------------------------|----------------------------------------------------------------------------------------------------|
| ✓ iThenticate                                                                                                    |                                                                                                    |
| You must agree to these terms before proceeding                                                                                                    |                                                                                                    |
| IMPORTANT NOTICE:                                                                                                    | i.                                                                                                    |
| THIS SITE AND RELATED SERVICES ARE PROVIDED SUBJECT TO THESE TERMS A<br>YOUR CONTINUED USE OF THIS SITE WILL INDICATE YOUR AGREEMENT TO BE B<br>AGREE TO THESE TERMS AND CONDITIONS, PROMPTLY EXIT THIS SITE.                                                                                                    | ND CONDITIONS. PLEASE READ THE FOLLOWING INFORMATION CAREFULLY.<br>IOUND BY THE TERMS AND CONDITIONS SET FORTH BELOW IF YOU DO NOT                                                                                                    |
| IThenticate (the "Site") and its services are maintained by iParadigms, LLC ("Paradigms<br>of the terms, conditions, and notices contained herein without modification (the "User Ag<br>form You. (1) represent that You have read and understand, and have the capacity and<br>terms and conditions. You should review this User Agreement carefully. If You breach th | r), and offered to you, the user ("You" or "User"), conditioned upon Your acceptance<br>preement"). By clicking the "Lagree to these Terms" button below and submitting this<br>authority to enter into, this User Agreement: and (2) agree to be bound by all of its<br>se User Agreement. Your authorization to use the Site may automatically terminate. |
| Scope of Services                                                                                                    |                                                                                                    |
| I have read the above Terms and Conditions and -                                                                                                    | nather with other content, duty, increase, information, and other myterials investigation. We $\begin{tabular}{c} \bullet \\ \bullet \end{array}$                                                                                                    |
| ا عgree to these Terms                                                                                                    | ۱- اختر هذا الاخ                                                                                                    |
| I do not accept the above Terms                                                                                                    |                                                                                                    |
| submit                                                                                                    | -۲ اصه                                                                                                    |
| Privacy Pledge   Usage Policy   Support   Blog   Contact                                                                                                    | Copyright © 1995-2015 (Paradigms, LLC, All rights reserved.                                                                                                    |
|                                                                                                    |                                                                                                    |
|                                                                                                    |                                                                                                    |
|                                                                                                    |                                                                                                    |
|                                                                                                    |                                                                                                    |
|                                                                                                    |                                                                                                    |

٥- يتم إظهار صفحة تغيير كلمة المرور، ادخل كلمة المرور الحالية في خامة Current password، ثم ادخل كلمة المرور الجديدة في خانة New password، ثم أعد إدخالها مرة أخرى في خانة Confirm password، واضغط في النهاية زر Change password لتفعيل هذا التغيير، كما هو موضح بالأسفل.

| /our password must be changed before you can continue.      | ١- ادخل كلمة المرور الحالية        |   |  |
|-------------------------------------------------------------|------------------------------------|---|--|
| Enter your existing password                                |                                    |   |  |
|                                                             |                                    |   |  |
| ر جديدة Pick a new password<br>New password •               | ۲- ادخل کلمة مرو                   |   |  |
| Retype your new password                                    | عبدال عام براجيا بدأ ٣٠            | ¥ |  |
| Confirm new password .                                      |                                    | 0 |  |
| Optional personal security question                         |                                    |   |  |
| Providing this information is not required, but if provided | will help us protect your account. |   |  |
| Select a question                                           |                                    |   |  |
| What is your father's middle name?                          |                                    |   |  |
| Enter your response<br>Hassan                               |                                    |   |  |
|                                                             |                                    |   |  |
| مة المرور                                                   | ٤- اضغط هذا الزر لتغيير كل         |   |  |
| Change Password                                             |                                    |   |  |
|                                                             |                                    |   |  |

٦- اضغط رابط Submit a document إذا أردت رفع ملف من ملفات المشروعات الخاصة بك، ليتم حفظه في مجلد المستندات My Documents الخاص بك على الموقع، كما هو موضح بالأسفل.

| <ul> <li>✓ iThenticate Control Panel ×</li> <li>✓ → C ☆ △ https://app.it</li> </ul> | henticate.com/en_us/folder                                 | why? The Lord Land | b. Spec boot. |                                                                                                    |
|-------------------------------------------------------------------------------------|------------------------------------------------------------|--------------------|---------------|----------------------------------------------------------------------------------------------------|
| Folders Settings Accord                                                             | unt Info Mana <u>ge Users</u><br>n                         |                    | Welco         | ne anned shawky <u>Logour</u> reip                                                                                                    |
| Search<br>My Folders<br>My Folders<br>My Folders<br>Trash                           | My Documents This folder is empty <u>submit a document</u> | Documents Sharing  | page 1 of 1   | Submit a document<br>20 Documents remaining<br>Upload a File<br>Zip File Upload<br>Multiple File Upload<br>Cut & Paste<br>New Folder<br>New Folder<br>New Folder<br>New Folder<br>New Folder<br>New Folder<br>New Folder<br>New Folder<br>New Folder<br>New Folder |

٧- ادخل عنوان الملف في أول خانة بالصفحة، ثم ادخل اسمك الأول، واسمك الأخير. اضغط زر Choose File لاختيار الملف من جهازك. ثم اضغط زر Upload ليتم رفع الملف، كما هو موضح بالأسفل.

| iThenticate Control Panel ×                                                                                     |                   | <u>ت م</u> ( <del>النظرية ال</del> )              |
|----------------------------------------------------------------------------------------------------|-------------------|---------------------------------------------------|
| → C A Attps://app.ithenticate.com/en_us/upload                                                                  |                   | ☆ 🚨 💮 <                                           |
| Folders Settings Account Info Manage Users                                                                      |                   | Welcome ahmed shawky   <u>Logout</u>              |
| ✓ iThenticate <sup>•</sup>                                                                                      |                   |                                                   |
| Professional Plagiansm Prevention                                                                               |                   |                                                   |
|                                                                                                    |                   |                                                   |
| 🗐 Upload a file                                                                                                 | Return to Folders | Submit a document                                 |
|                                                                                                    |                   |                                                   |
| Upload to folder<br>My Folders - My Documents                                                                   |                   | 20 Documents remaining                            |
| Upload #1                                                                                                    |                   | Upload a File                                     |
| ۱- ادخل عنوان الملف هنا معلمه الملف المالي الملف المالي الملف المالي الملف المالي الملف المالي المالي المالي ال |                   | Zip File Upload                                   |
| لمشاركة في المشروع الأول                                                                                        | ۲                 | Multiple File Upload                              |
| ۲−ادخل ارتماد الأماريم.                                                                                         |                   | Cut & Paste                                       |
| What is the author's first name                                                                                 |                   |                                                   |
| ۳ـاديا ا او الأب                                                                                                |                   |                                                   |
| What is the author's last name                                                                                  |                   | File Requirements                                 |
| شاهين                                                                                                    | ×                 | Files must be less than 40MR                      |
| Reporting group                                                                                                 |                   | The maximum document length is 400                |
| Select an option 🔻                                                                                              |                   | pages.                                            |
| Browse for the file you would like to submit                                                                    |                   | Files must contain at least 20 words of text.     |
| -۲- اضغط هنا لاحتيار -۲-<br>الملف الذي تيري eoa                                                                 |                   | Files must not exceed 2MB of raw text.            |
| الملك الذي تريد رحيد<br>• انغط هنا لإضافة ملف آخر ـــــــــــــــــــــــــــــــــــ                           |                   | Zip files may contain up to 200MB or 1,000 files. |
|                                                                                                    |                   | We currently support file upload for the          |
| There is a second                                                                                               | _                 | following document types:                         |
|                                                                                                    |                   |                                                   |

يظهر الملف بعد ذلك في مجلد المستندات.

- انتظر حتى يتم إظهار نسبة الاقتباس لديك، ويمكنك الضغط عليها لمعرفة أماكن ومواقع الاقتباس، كما هو موضح بالأسفل.

| ✔ iThenticate Control Panel ×                  |                                                 | -                                                                      |                                                |
|------------------------------------------------|-------------------------------------------------|------------------------------------------------------------------------|------------------------------------------------|
| ► → C A A https://app.                         | thenticate.com/en_us/folder/460304              |                                                                        | ☆ 🚨 \ominus 🗧                                  |
| Folders Settings Acc                           | ount Info Manage Users                          | w                                                                      | elcome ahmed shawky   Logout Help              |
| IThenticat     Professional Plagiarism Prevent | C* Uploaded 1 document suc                      | cessfully                                                              |                                                |
| Search                                         | Trash                                           |                                                                        |                                                |
| My Folders                                     | My Documents                                    | page 1 of 1 Documents Sharing Settings Report Author Processed Avelans | Submit a document                              |
| Trash                                          | المتاركة في المتروع الأرل<br>1 part - 152 words | لید شعن April 27, 📷 🗭<br>2015<br>10:37:55 AM<br>AST                    | 20 Documents remaining                         |
|                                                |                                                 | page 1 of 1                                                            | <u>Upload a File</u><br><u>Zip File Upload</u> |
|                                                |                                                 |                                                                        | Multiple File Upload                           |
|                                                |                                                 |                                                                        | Cut & Paste                                    |
|                                                |                                                 |                                                                        | New folder                                     |
|                                                |                                                 |                                                                        | New Folder                                     |
|                                                |                                                 |                                                                        | New Folder Group                               |
|                                                |                                                 |                                                                        | i Folder Info                                  |
|                                                |                                                 |                                                                        | Name: My Documents                             |
|                                                |                                                 |                                                                        | Shared with: nobody                            |
|                                                |                                                 |                                                                        |                                                |

 ٨- بعد انتهاء عملك اضغط زر Logout الموجود أعلى اليمين ليتم تسجيل خروجك من الموقع.

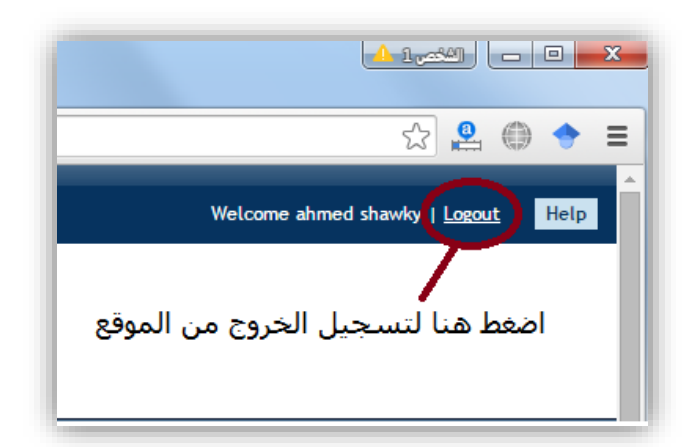

هام للغاية: مسموح لك بخمس محاولات فقط، لفحص بحثك أو مشروعك.

٩- يرجى الدخول على أيقونة "أبحاث ومشاريع" لرفع مشروعك بعد التحقق منه، ليتمكن مشرفك من تقييمك، بعد تحققك من مطابقته للتعليمات.

|                               |                               |                                       | 🖌 خدمات اخری                     |
|-------------------------------|-------------------------------|---------------------------------------|----------------------------------|
| الدخول على<br>منتديات النقاش  | شهادة التعريف                 | طيبعة وجهة العمل                      | المادة بإنهاء<br>مستويين دراسيين |
| التعليمات                     | ک<br>FAQs<br>الاسئلة المتکررة | تحديث بيانات<br>ذوي الاحتياجات الخاصة | جوالات هيئة<br>اعضاء التدريس     |
| تربية المملية (مربعة المملية) | لاکی<br>التدریب المیدانی<br>8 | التدريب الميداني<br>ا                 | لکی<br>التدریب المیدانی<br>1     |
| المتكمال اجراءات التخرج       | ابدات ومشاريع                 | حوافز<br>حوافز<br>الطلبة المتفوقين    | رسائل الجوال                     |
|                               | a 2015 - a 1437 Junit Alle    | ية فعطما © فتعفيه، فعقياً بديم        |                                  |